### Configuring and Building the UI SDK

IBM.

© Copyright IBM Corporation 201 Watson Customer Engagement UI SDK Configuration Considerations

- Determine configuration needs
  - -Same configuration across the whole site
  - -Separate configurations for different parts of the website

IBM

-Any non-standard modules

- Determine deployment approach
  - -Single file
  - -Multiple files (libraries and configuration)

# Building the UI Capture SDK

- Use the latest version
  - Latest fixes, features, and browser support
    Typically released every 6 months
- Download the library from
  - Administration Panel of Watson Customer
     Experience Analytics Tealeaf (using the configuration wizard)
  - -IBM Support Fix Central (for manual configuration):

<u>945.ibm.com/support/fixcentral/swg/selectFixes?parent=Enterprise%20Marketing%20Management&product=ibm/Other+software/Tealeaf+Cu stomer+Experience&release=All&platform=All&function=all</u> IEM

 Manually add pako.js (and optionally hammer.js) and any custom modules

### Configuration and Download of the SDK from the Administration Panel

- Navigate to:
- Applications Tab
   UIC column

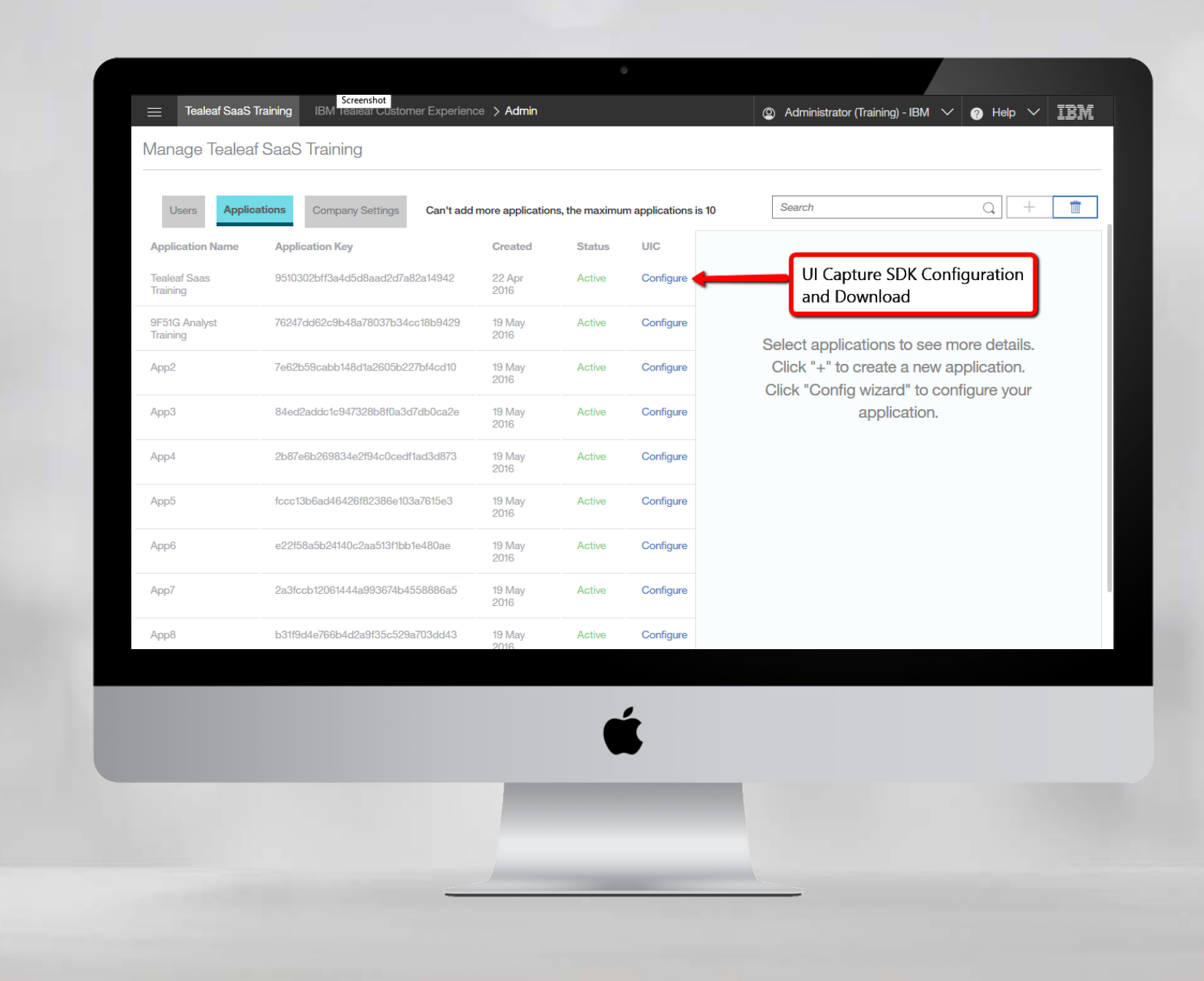

IBM

#### Getting pako.js •

- Download **pako.min.js** library
  - –Newest version can be downloaded from <u>https://github.com/nodeca/pako/blob/master/dist/p</u> <u>ako.min.js</u>

IBM

| lines (3 sloc) 45.9 KB                                                                                                    |                          | Raw                     | В  | lame History 🖵 🥒 🏛                    |
|----------------------------------------------------------------------------------------------------|--------------------------|-------------------------|----|---------------------------------------|
| <pre>1 /* pako 1.0.3 nodeca/pako */ 2 !function(t){if("object"==typeof exports&amp;&amp;"undef:</pre>                                    | ned"!=typeof module)modu | le.exports=t();ere if(" |    | Open Link in New <u>W</u> indow       |
| 3 1,_+=n[s++]< <u,u+=8}if(a.nlen=(31&_)+257,_>&gt;&gt;=5,u-=5,a.ndist=(31&amp;_)+1,_&gt;&gt; Right Click</u,u+=8}if(a.nlen=(31&_)+257,_> |                          |                         |    | Open Link in New Private Window       |
|                                                                                                    |                          |                         |    | Sookmark This Link<br>Share This Link |
|                                                                                                    |                          |                         |    | Save Lin <u>k</u> As                  |
|                                                                                                    |                          |                         |    | Save Link t <u>o</u> Pocket           |
|                                                                                                    |                          |                         |    | Copy Link Loc <u>a</u> tion           |
| 2016 GitHub, Inc. Terms Privacy Security Status Help                                                                                     | 0                        | Contact Gi              |    | Copy Link's Name and URL              |
|                                                                                                    |                          |                         | -  | Save Link with DownThemAll!           |
|                                                                                                    |                          |                         | \$ | Save Link with dTa! OneClick          |
|                                                                                                    |                          |                         |    | Search Google for "Raw"               |
|                                                                                                    |                          |                         |    | Inspect Element ( <u>Q</u> )          |
|                                                                                                    |                          |                         |    | Convert Link Target to Adobe PDF      |
|                                                                                                    |                          |                         |    | Append Link Target to Existing PD     |

© Copyright IBM Corporation 2018 Watson Customer Engagement

88

# Building the SDK

• Copy-Paste **pako.min.js** into the SDK file

pako.min.js

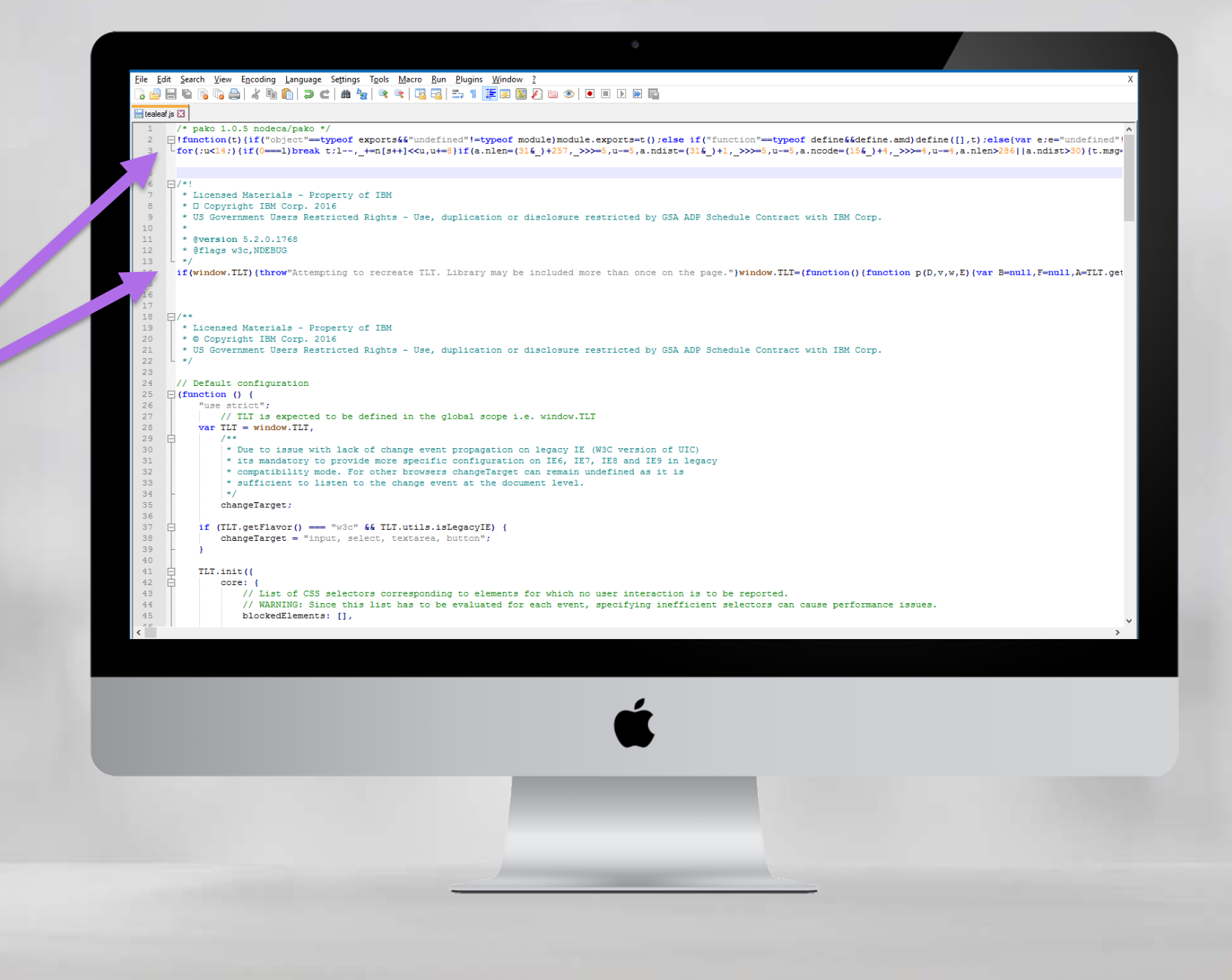

### Configuration of UI SDK • Enable the compression engine for DOM capture – In Services > Queue > Queues add parameter "encoder": "gzip" [remember to add a COMMA in the previous line]

```
_TLT.init({
"services": {
          "browser": {
              "useCapture": true,
              "sizzleObject": "window.Sizzle"
          },
          "queue": {
Ē
              "queues": [{
                      "gid": "DEFAULT",
                      "endpoint": "//uscollector.tealeaf.ibmcloud.com/collector/collectorPost",
                      "maxEvents": 50,
                      "maxSize": 300000,
                      "timerinterval": 300000,
                      "checkEndpoint": true,
                      "endpointCheckTimeout": 300
                      "encoder": "gzip"
              "asyncRegOnUnload": false,
              "useBeacon": true,
              "xhrLogging": true
```

TEM

Configuration of the UI Capture SDK for the Cloud Collector

- Enable TLCookie Module
- Define the Session Cookie name (default TLTSID)

IBM

- Set the collector endpoint URL
- Set the Application Key value
- Enable useBeacon
- Enable compression of DOM data
- Enable DOM capture
- Review (adjust) default DOM capture options
- Review (adjust) default DOM capture triggers
- Configure UI Capture SDK privacy settings – (Will be covered in the next lesson)

#### UI SDK Privacy Confguration

• Configuration of the UI SDK Privacy will be discussed in a separate unit of the course

IBM.

© Copyright IBM Corporation 2018

### Dynamic Configuration Examples

IBM.

© Copyright IBM Corporation 201 Watson Customer Engagement

# Configuring Alternate settings for IE8, IE9 and IE10 Browsers

- IE8 does not support DOM Capture, pako GZIP or Cross Domain Posts (CORS)
- IE9 does not support DOM Diff Capture or pako GZIP
- IE10 does not support DOM Diff Capture

```
var legacyIE = false;
if (document.documentMode === 8) { //--- Disable SDK for IE8 (No DOM/CORS)
    legacyIE = true;
}
if (document.documentMode === 9) { //--- Alternate config for IE9 (No Diff/GZIP)
    TLT.getConfig().modules.replay.domCapture.enabled = false;
    TLT.getConfig().services.domCapture.diffEnabled = false;
}
if (document.documentMode === 10) { //--- Alternate config for IE10 (No Diff)
    TLT.getConfig().services.domCapture.diffEnabled = false;
    TLT.getConfig().services.domCapture.diffEnabled = false;
    TLT.getConfig().modules.replay.domCapture.triggers = [
        { event: "change" },
        { event: "load", delay: 500 }
    ];
}
```

TRM

# Segmenting Traffic to a different tlAppKey based on the document.URL

The following example can be modified to support Application Key changes by domain name, URL, QueryString, hash value, cookie value, etc

TRM

```
var getLocation = function(href) {
  var getURL = document.createElement("a");
  getURL.href = href;
  return getURL;
var getHostname = getLocation(document.URL).hostname;
if (getHostname === "www.sample1.com" ||
     getHostname === "www.sample2.com") {
  TLT.getConfig().modules.TLCookie.tlAppKey
     else {
  TLT.getConfig().modules.TLCookie.tlAppKey
```

### Testing the UI Capture SDK

IBM.

© Copyright IBM Corporation 201 Watson Customer Engagement

#### **Testing the SDK** • Captures your own sessions

Client Side Capture (CSC) Works in the browser (using script injection plugin)

 No changes on the server/in the application code
 From the browser perspective - no difference to a script hosted on the server

TRM

- Allows to
  - -Test if the script is working on a site
  - -Validate the script's configuration
  - -Verify SDK's privacy settings
  - Replay and analyze captured session on the server
- Performed multiple times during a project (demos, pre-sales, development, testing)

#### Client Side Capture with Injection of UI Capture

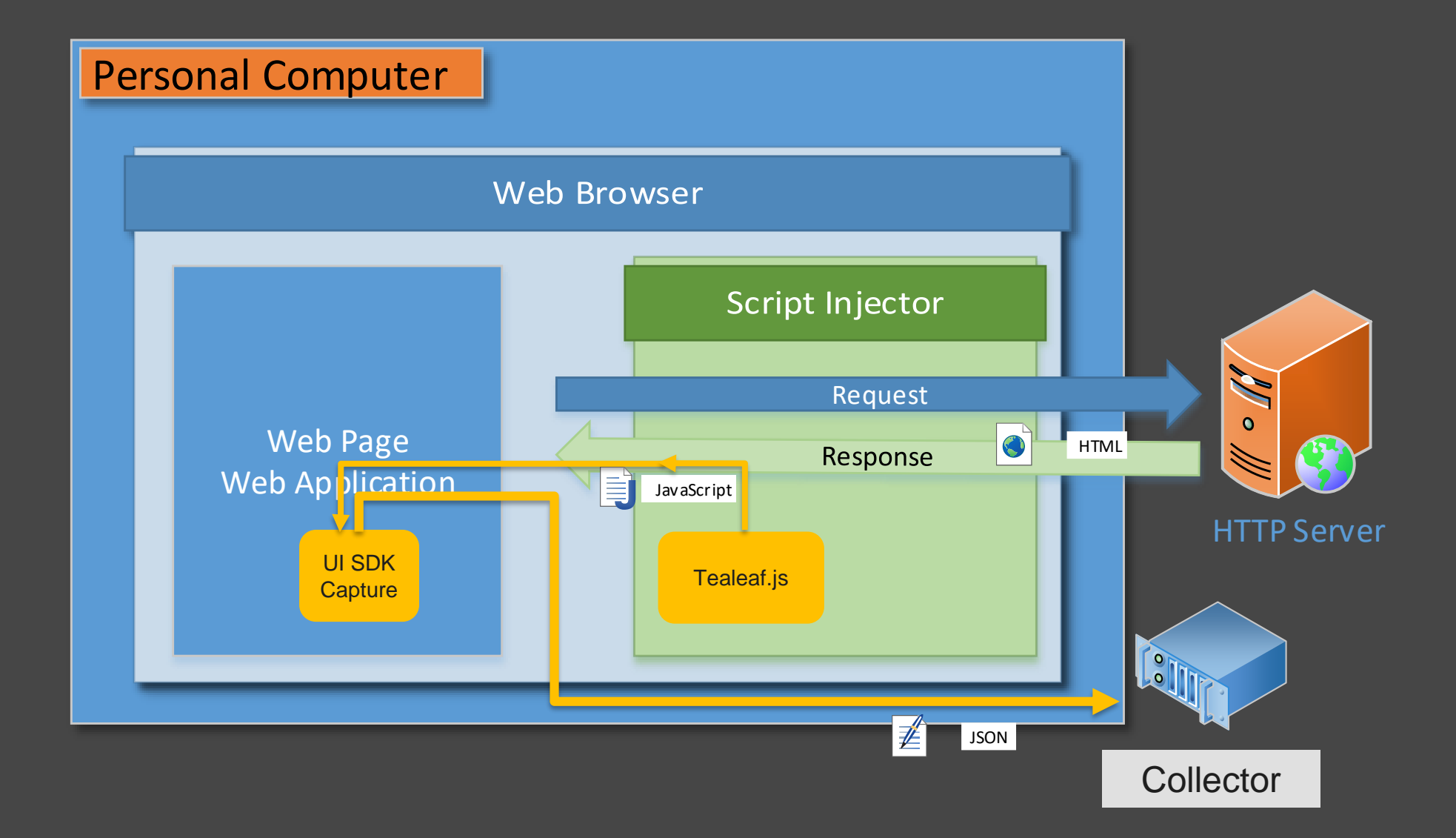

© Copyright IBM Corporation 2018 Watson Customer Engagement

## Capture a Session

- In the web browser navigate to the web-site you want to analyze
  - You may want to use the private/incognito mode
    Make sure to DISABLE script and ad-blockers or
    - whitelist the collector's address
- Act as a "typical" user perform a representative session:
  - Browse products
  - -Use search, help, support etc.
  - Place the order or abandon the shopping cart
- Make sure to **close the browser tab** after the last step (captured data is sent on page UNLOAD)
- Review the session and replay quality on the server – Note there might be a processing delay

## Troubleshooting and Validation

• UI SDK successfully loads on all pages in the scope of deployment (no JS errors in the console)

IBM

- SDK can send data to the server
  - -Use TLT.flushAll() to force
  - -Request has the AppKey and SessionID headers
  - -HTTP 200 (OK) response with content
    {"result":"success"}
- Page interaction data (clicks, changes) is captured
- Sensitive information is being correctly masked
- Log in to the server's user interface and review captured session data

#### Please proceed to the next module

IBM.

© Copyright IBM Corporation 20 Watson Customer Engagement